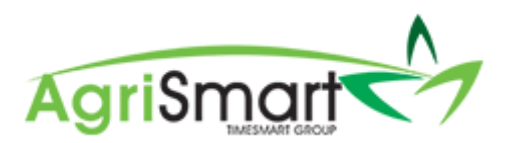

# ADDING EXTRA COMPULSORY STUDENT LOAN DEDUCTIONS

1. Hover on *Setup* and click on *Team Manager*:

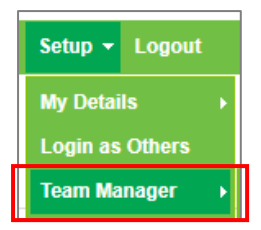

### 2. Click on the applicable team member:

| Теа      | am Manager           |                  |                 |      |                                        |             |                                                            |                   |                       |                           | Add Team I    | Aember Le                            | ave Cal | lendar |
|----------|----------------------|------------------|-----------------|------|----------------------------------------|-------------|------------------------------------------------------------|-------------------|-----------------------|---------------------------|---------------|--------------------------------------|---------|--------|
| Searce I | h<br>ns (selected) v |                  | Job Title       |      | Access Level                           | v Team      | I - v - al<br>Status<br>active v<br>viewing records : 1 to | GO<br>6 of 6      | ay Frequency<br>- all | Employee Type             |               | V Cocation                           |         | Ŧ      |
|          | Team Member          | Job Title        | Access Level    | Team | Email / Username                       | IRD Number  | Daily Contracted Hours                                     | Remuneration Type | Pay Frequency         | Gross Annual Remuneration | Employee Type | Location(s)                          | Act     | tions  |
|          | Elizabeth Green      |                  | Administrator   |      | Liz                                    |             |                                                            | salary            | fortnightly           |                           | Admin only    | no     location                      | 8       | O      |
|          | George<br>Hamilton   | Farm<br>Manager  | Farm<br>Manager |      | george@gmail.com / George              | 123-456-789 | 10.00                                                      | salary            | fortnightly           | 60400.00                  | Full-time     | <ul> <li>Walhou<br/>Farm</li> </ul>  | 3       | O      |
|          | Harry Brown          | Relief<br>Milker | Relief Milker   |      | hannah.raza@agrismart.co.nz<br>/ Harry | 111-222-333 | -                                                          | wages             | fortnightly           | -                         | Casual        | <ul> <li>Kaireka<br/>Farm</li> </ul> | Ø       | C      |

### This will bring you to the following screen:

| Ed       | it Team Mem | ber                           |                |               |     |              |                |                    | G               | eorge Ham | ilton 🔹     |
|----------|-------------|-------------------------------|----------------|---------------|-----|--------------|----------------|--------------------|-----------------|-----------|-------------|
| ٢        | General     | Employment Details            | Pavroll        | Leave         | Pav | roll Audit   | Notes          | Reminders          | User Files      | Skills    | Preferences |
| Ľ        |             |                               | · · ·          |               |     |              |                |                    |                 |           |             |
|          |             | Username : *                  | George         |               |     |              |                |                    |                 |           |             |
|          |             | Password : *                  |                |               |     | minimum 8 cl | haracters (mir | nimum 2 numbers, o | case sensitive) |           |             |
|          |             | First Name : *                | George         |               |     |              |                |                    |                 |           |             |
|          |             | Last Name : *                 | Hamilton       |               |     |              |                |                    |                 |           |             |
|          |             | Employee Type : *             | Full-time      |               | Ŧ   |              |                |                    |                 |           |             |
|          |             | Remuneration Type : *         | salary         |               | Ŧ   |              |                |                    |                 |           |             |
|          |             | Email Address :               | george@gmail.  | com           |     |              |                |                    |                 |           |             |
|          |             | Job Title :                   | Farm Manager   |               |     |              |                |                    |                 |           |             |
|          |             | Team :                        | no team        |               | Ŧ   |              |                |                    |                 |           |             |
|          |             | Primary Location :            | Waihou Farm    |               | Ŧ   |              |                |                    |                 |           |             |
|          |             | Other Locations :             | Select Some C  | ptions        |     |              |                |                    |                 |           |             |
|          |             | Access Level :                | Farm Manage    | r             | v   |              |                |                    |                 |           |             |
|          | Health and  | Safety Responsibility Level : | manager        |               | Ŧ   |              |                |                    |                 |           |             |
|          |             | Roster display colour :       | test           |               |     |              |                |                    |                 |           |             |
|          |             | Hide rostered days off :      | 1              |               |     |              |                |                    |                 |           |             |
|          | Exclud      | de from Rosters and Tasks :   |                |               |     |              |                |                    |                 |           |             |
|          |             | Pay Week Ending Day :         | Sunday         |               | Ŧ   |              |                |                    |                 |           |             |
|          |             | Exclude from dashboard :      |                |               |     |              |                |                    |                 |           |             |
|          | Access      | Timesheet Viewer Report :     | * this overrid | es access lev | el  |              |                |                    |                 |           |             |
|          |             | rimesneet Supervisor :        |                |               |     |              |                |                    |                 |           |             |
|          |             |                               |                |               |     |              |                |                    |                 |           | save >>     |
| <u> </u> |             |                               |                |               |     |              |                |                    |                 |           |             |

### 3. Click on the *Payroll* tab:

| Team Member                                                                                                    | _                                                      |                                                |                                                                                                   |                                                               |                                                  |                               |              |        | George       | Hamilton           | _      |
|----------------------------------------------------------------------------------------------------|--------------------------------------------------------|------------------------------------------------|---------------------------------------------------------------------------------------------------|---------------------------------------------------------------|--------------------------------------------------|-------------------------------|--------------|--------|--------------|--------------------|--------|
| General Employment                                                                                                    | Detail                                                 | Payro                                          | ll .eave                                                                                          | Payroll Audit                                                 | Notes                                            | Reminders                     | User Files   | Skills | Preferences  |                    |        |
|                                                                                                    | Auto                                                   | Pa<br>Tax<br>IRD Nu<br>ocreate Pa<br>Payslip C | yslips : <u>Report   L</u><br>Code : M<br>Imber : 123-456-1<br>yslips : (will t<br>Option : Email | atest<br>789<br>≫ created 0 days after<br>I ◯ Print ® Email & | the end of the Print O No Er                     | e pay period)<br>mail / Print |              |        |              |                    |        |
| Regular Payments                                                                                                    |                                                        |                                                |                                                                                                   |                                                               |                                                  |                               |              |        |              |                    |        |
| Add regular payments this team                                                                                                 | n member w                                             | ill receive                                    | each pay where th                                                                                 | he end date falls betwe                                       | een from and to                                  | 0.                            |              |        |              |                    |        |
| f dates are left empty, payment                                                                                                | ls will be inc                                         | luded inde                                     | finitely.                                                                                         |                                                               |                                                  |                               |              |        |              |                    |        |
|                                                                                                    |                                                        |                                                |                                                                                                   |                                                               |                                                  | F                             |              |        | and the form |                    | +      |
| Category                                                                                                    | ۰                                                      | Descript                                       | tion                                                                                              | Amo                                                           | unt                                              | FIOM                          | 10           |        | exclude from | Kiwisaver @        |        |
| Rent                                                                                                    | •                                                      | Rent                                           | tion                                                                                              | Amo<br>\$ 2                                                   | unt<br>00.00                                     | from                          | to           |        | exclude from | Kiwisaver U        | ×      |
| Category<br>Rent                                                                                                    | •                                                      | Rent                                           | lion                                                                                              | Amo<br>\$ 2                                                   | unt<br>00.00                                     | from                          | to           |        | exclude from | Kiwisaver <b>G</b> | ×      |
| Category Rent Regular Non-Taxable Al                                                                                           | ¢<br>•<br>lowances                                     | Rent                                           | lion                                                                                              | Amo<br>\$ 2                                                   | unt<br>00.00                                     | from                          | to           |        | exclude from | Kiwisaver 🗸        | ×      |
| Category Rent Regular Non-Taxable All Add regular non-taxable allowa                                                           | v     lowances nces team r                             | Descript<br>Rent<br>member wi                  | lion<br>Il receive each pa                                                                        | S 2                                                           | unt<br>00.00<br>falls between fr                 | from and to.                  | to           |        | exclude from | Kiwisaver 🔮        | ×      |
| Category<br>Rent<br>Regular Non-Taxable All<br>Add regular non-taxable allowa<br>f dates are left empty, payment               | v                                                      | Descript<br>Rent<br>member wi                  | llon<br>Il receive each pa<br>finitely.                                                           | Amo                                                           | unt<br>00.00<br>falls between fr                 | from from                     | to           |        | exclude from | Kiwisaver 🖌        | ×      |
| Category<br>Rent<br>Regular Non-Taxable All<br>Add regular non-taxable allowa<br>f dates are left empty, payment<br>Category   | Iowances nces team r is will be inc                    | Rent<br>Rent<br>nember wi                      | ll receive each pa<br>finitely.<br>escription                                                     | Amo                                                           | unt<br>00.00<br>falls between fr<br>Amo          | from from                     | From         |        | To           | RIMISAVER V        | *      |
| Category Rent Regular Non-Taxable All Add regular non-taxable allowa f dates are left empty, payment Category Wet Weather Cear | Cowances<br>Iowances<br>Inces team r<br>Is will be inc | Rent<br>Rent<br>member with<br>cluded inde     | ll receive each pa<br>finitely.<br>escription<br>Wet Weather Ce.                                  | Amo                                                           | ant<br>00.00<br>falls between fr<br>Amo<br>\$ 14 | from and to.                  | From<br>from |        | exclude from |                    | *<br>* |

#### 4. Scroll down to the Other Deductions section:

| Other Deductions           |           |                                |              |        |                       |         |   |
|----------------------------|-----------|--------------------------------|--------------|--------|-----------------------|---------|---|
| Add Payslip deductions     |           |                                |              |        |                       |         |   |
| If dates are left empty, o | deduction | s will be included indefinitel | у.           |        |                       |         |   |
| Category                   | •         | Description                    | Total Amount | From   | Amount Per Pay Period | Balance | + |
|                            |           |                                |              |        |                       |         |   |
|                            | Regul     | ar Child Support Payments      |              |        |                       |         |   |
|                            |           | Regular Taxable Extra Pay :    |              |        |                       |         |   |
|                            |           | Tax on Extra Pay               |              |        |                       |         |   |
| Co                         | mpulsor   | Student Loan Deductions        | 0            | % From | to                    |         |   |
|                            | Voluntar  | Student Loan Deductions        | \$ 0         | from   | to                    |         |   |

#### 5. Find the Compulsory Student Loan Deductions field:

| Other Deduction    | ons                    |                                                                                  |              |        |                       |           |   |
|--------------------|------------------------|----------------------------------------------------------------------------------|--------------|--------|-----------------------|-----------|---|
| Add Payslip deduct | ions<br>oty, deductior | ns will be included indefinitely.                                                |              |        |                       |           |   |
| Category           | ٥                      | Description                                                                      | Total Amount | From   | Amount Per Pay Period | Balance + | • |
|                    | Regul                  | ar Child Support Payments :<br>Regular Taxable Extra Pay :<br>Tax on Extra Pay : |              |        |                       |           |   |
|                    | Compulsor              | y Student Loan Deductions :                                                      | 0            | % From | to                    |           |   |
|                    | Voluntar               | y Student Loan Deductions : \$                                                   | 5 0          | from   | to                    |           |   |

#### 6. Enter the percentage (generally 41.67%):

| Other Deductions                                       |                   |                                                                                                    |              |        |                       |         |   |
|--------------------------------------------------------|-------------------|----------------------------------------------------------------------------------------------------|--------------|--------|-----------------------|---------|---|
| Add Payslip deductions<br>If dates are left empty, dec | luction           | s will be included indefinitely.                                                                                                    |              |        |                       |         |   |
| Category                                               | ٥                 | Description                                                                                                    | Total Amount | From   | Amount Per Pay Period | Balance | + |
| Com                                                    | Regul:<br>pulsory | ar Child Support Payments :<br>Regular Taxable Extra Pay :<br>Tax on Extra Pay :<br>r Student Loan Deductions : \$<br>r Student Loan Deductions : \$ | 41.67<br>0   | % From | to to                 |         |   |

7. Select the date the deduction is effective from:

NB: If you don't know the date the deduction goes until, don't worry about selecting the 'To' date, just remember to manually stop this deduction when you know it has finished. Also, ensure the date selected here falls in the applicable pay period, not the pay date.

| Other Deductions                                      |                              |                                                                                                    |              |           |                       |         |   |
|-------------------------------------------------------|------------------------------|----------------------------------------------------------------------------------------------------|--------------|-----------|-----------------------|---------|---|
| Add Payslip deductions<br>If dates are left empty, de | eductior                     | ns will be included indefinitely.                                                                                                    |              |           |                       |         |   |
| Category                                              | •                            | Description                                                                                                    | Total Amount | From      | Amount Per Pay Period | Balance | + |
| Cor                                                   | Regul<br>npulsor<br>/oluntar | ar Child Support Payments :<br>Regular Taxable Extra Pay :<br>Tax on Extra Pay :<br>y Student Loan Deductions : S<br>y Student Loan Deductions : S | 41.67<br>0   | % From At | ig 5 2019 o           |         |   |

## 8. Click Save:

| Other Deduct        | tions           |                                  |                              |                 |            |            |         |   |
|---------------------|-----------------|----------------------------------|------------------------------|-----------------|------------|------------|---------|---|
| Add Payslip dedu    | ctions          |                                  |                              |                 |            |            |         |   |
| f dates are left er | npty, deduction | ns will be included indefinitely |                              |                 |            |            |         |   |
| Category            | 0               | Description                      | Total Amount                 | From            | Amount Per | Pay Period | Balance | + |
|                     |                 |                                  |                              |                 |            |            |         |   |
|                     | Regula          | ar Child Support Payments :      |                              |                 |            |            |         |   |
|                     |                 | Regular Taxable Extra Pay :      |                              |                 |            |            |         |   |
|                     |                 | Tax on Extra Pay :               |                              |                 |            |            |         |   |
|                     | Compulsory      | y Student Loan Deductions :      | 41.67                        | % From /        | Aug 5 2019 | to         |         |   |
|                     | Voluntary       | y Student Loan Deductions :      | \$ 0                         | from            |            | to         |         |   |
| Payroll Open        | ing Balance     | s                                |                              |                 |            |            |         |   |
| This only needs to  | be done once    | when migrating from anothe       | er payroll system during the | financial year. |            |            |         |   |
|                     |                 | Opening Balance Date :           | Apr 01 2018                  | <b>*</b>        |            |            |         |   |
|                     |                 | Opening YTD Payments :           | 0.00                         |                 |            |            |         |   |
|                     |                 | Opening YTD Deductions :         | 0.00                         |                 |            |            |         |   |
|                     |                 |                                  |                              |                 |            |            |         |   |